# KORISNIČKO UPUTSTVO

PREDSTAVLJAMO TI NOVU I UNAPREĐENU ORION TELEVIZIJU!

# AUTOMATSKI PODEŠEN PIN

| * : | * * |  |
|-----|-----|--|
|     |     |  |

PIN je automatski podešen na 1111 i može se naknadno promeniti.

Pored osnovnog naloga, možeš napraviti pojedinačne naloge za sve ukućane. Pojedinačni nalozi će imati mogućnost postavljanja sopstvenog PIN-a, podešavanje omiljenih kanala, određivanje stepena roditeljske zaštite i još mnogo zanimljivih personalizacija.

## **PRVO PRIJAVLJIVANJE**

Prilikom prvog prijavljivanja, koristiti osnovni PIN koji ti je već dodeljen (1111). Nakon toga, svaki put kada se prijaviš, PIN će biti automatski unet. (Ovu opciju je moguće promeniti u podešavanjima.)

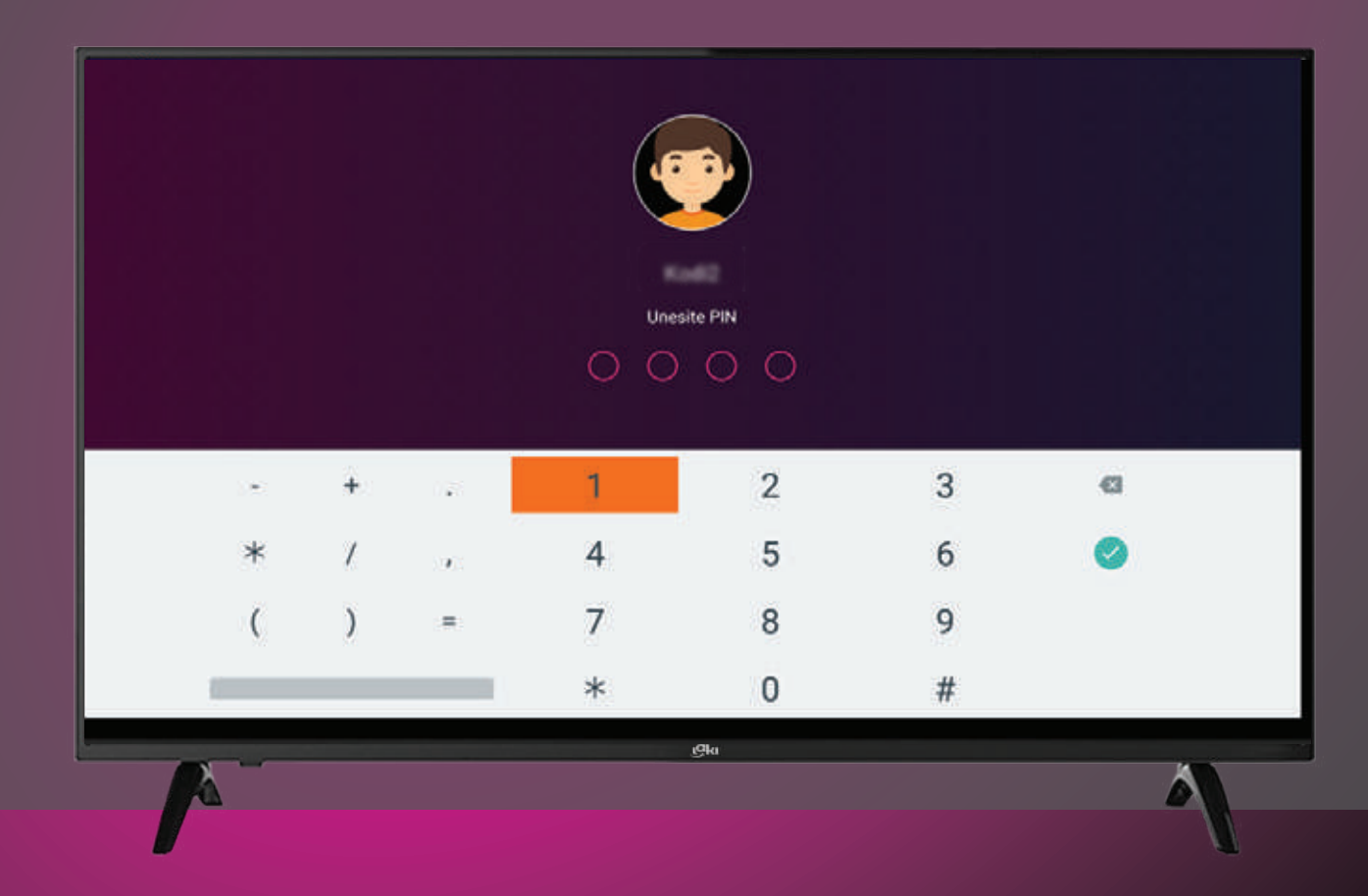

## **KREIRANJE NOVOG NALOGA**

Novi nalog kreiraš unošenjem sledećih podataka:

- Ime i prezime
- PIN (4 cifre)
- Pol
- Datum rođenja

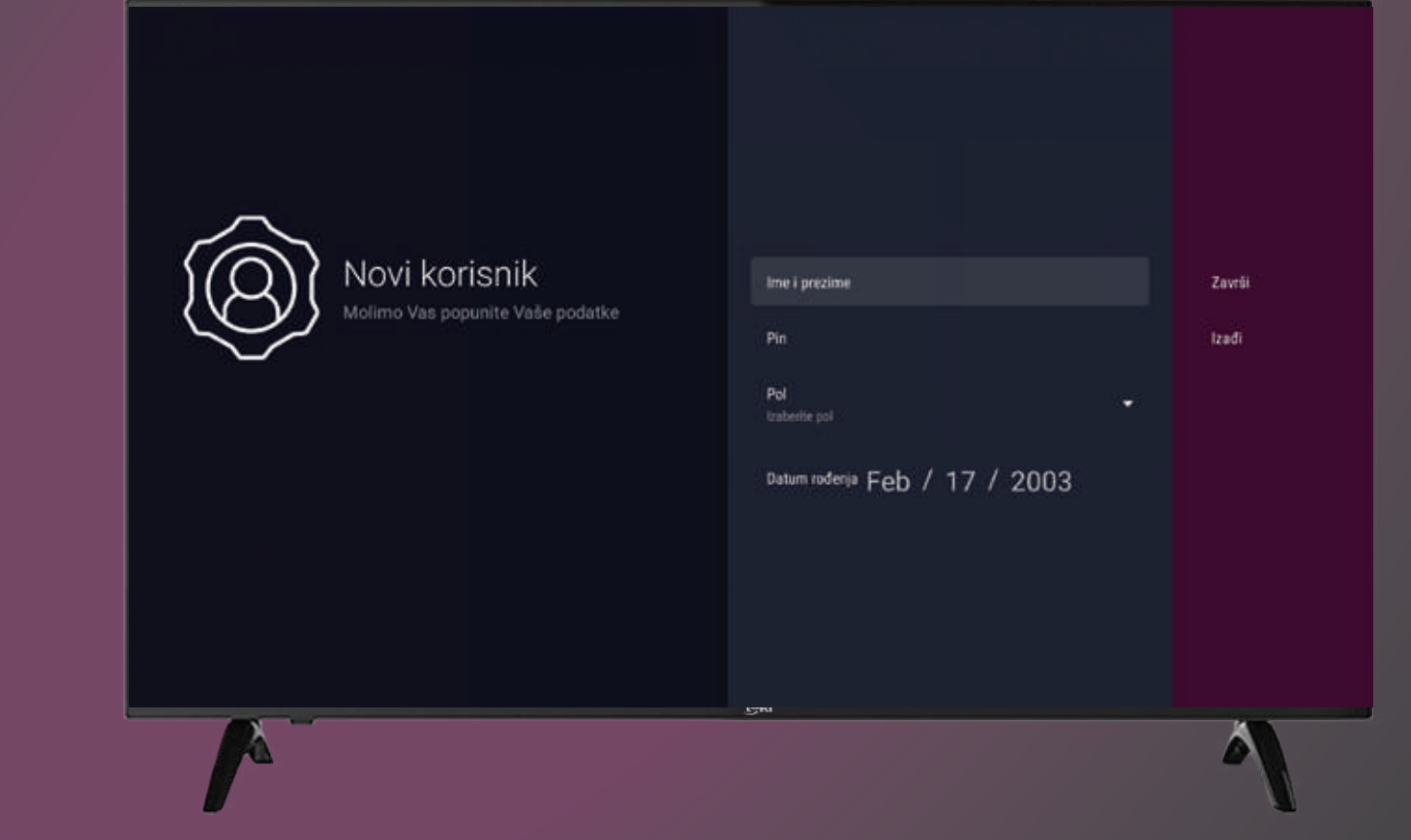

# HOME ILI POČETNI EKRAN

Na početnom ekranu, kanali su grupisani po sekcijama.

Na vrhu početnog ekrana je sekcija "Poslednje ste gledali" koja sadrži do 5 kanala

- Svi kanali
- Sekcija Najave prikazuje sadržaj kreiran za korisnike
- Izdvojeno za vas-personalizovane preporuke za nalog
- Omiljeni kanali -lista kanala koje je korisnik označio kao omiljen

 Propušteno za vas- Korisnikovi podsetnici i propuštene emisije koje je označio kao omiljen sadržaj

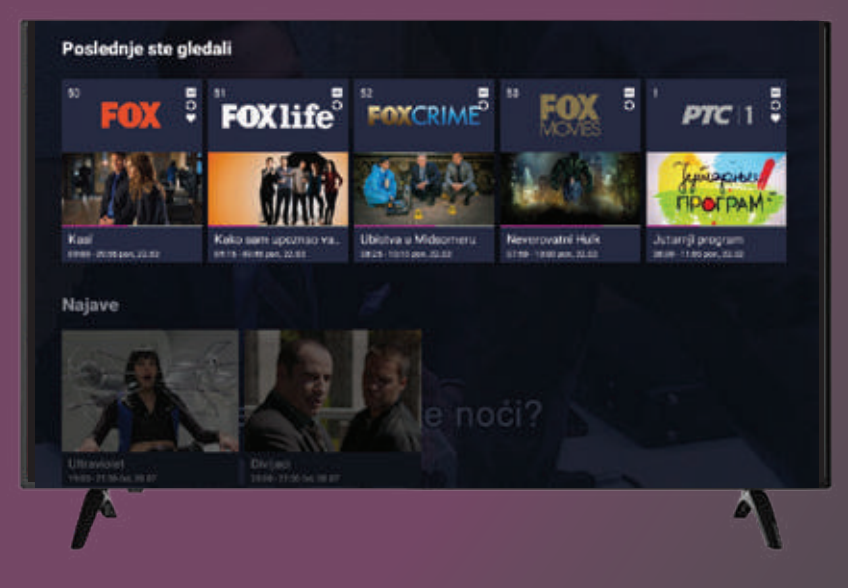

Potom su sortirani kanali prema prema žanrovima (Filmski, Sportski, Dečiji...)

Pritiskom na OK puštaš program na izabranom kanalu.

## **GLAVNI MENI**

- Sa početnog ekrana pritiskom na strelicu levo dolaziš do glavnog menija.
- Kroz glavni meni krećeš se strelicama na gore i na dole.
- Pritiskom na strelicu desno ili dugme OK pristupaš izabranoj sekciji iz pod-menija.
- Taster nazad (back, exit, ∽ ) zatvara meni ili te vraća jedan korak unazad.

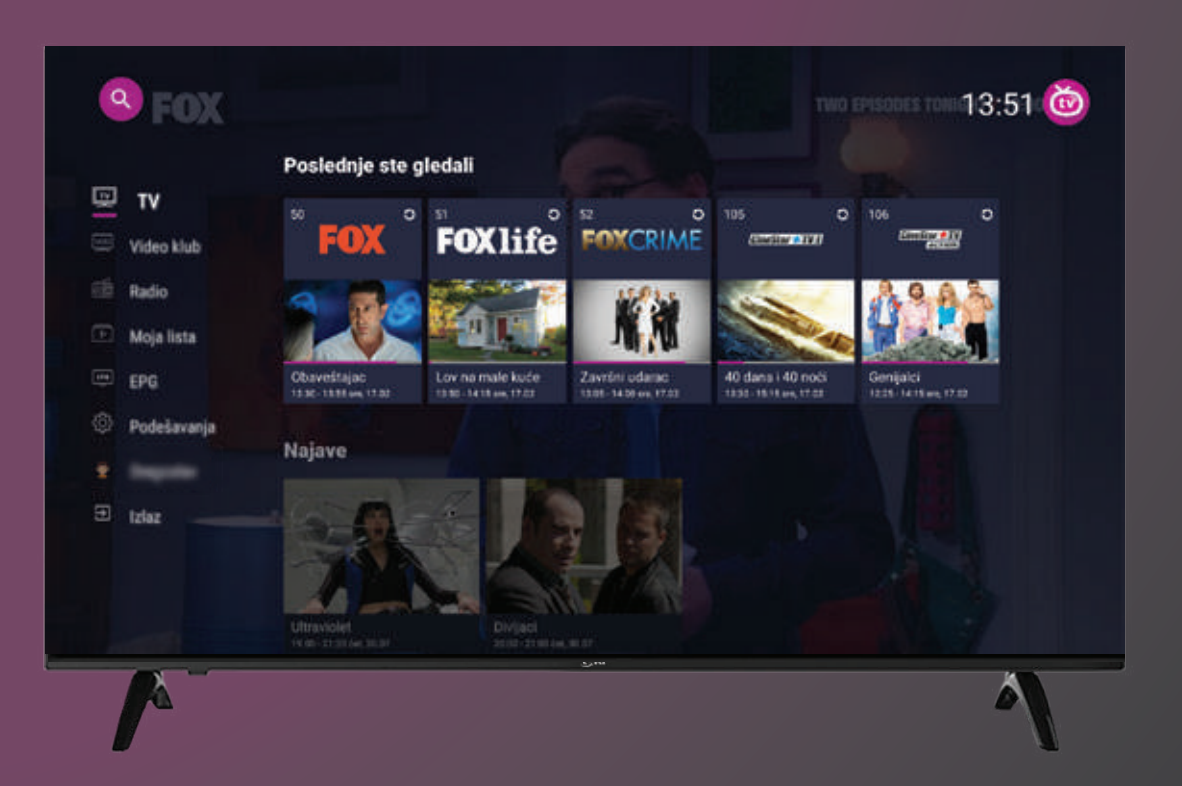

## **SEKCIJA VIDEO KLUB**

Osnovni ekran sekcije Video klub može sadržati podsekcije:

Početna Filmovi Serije

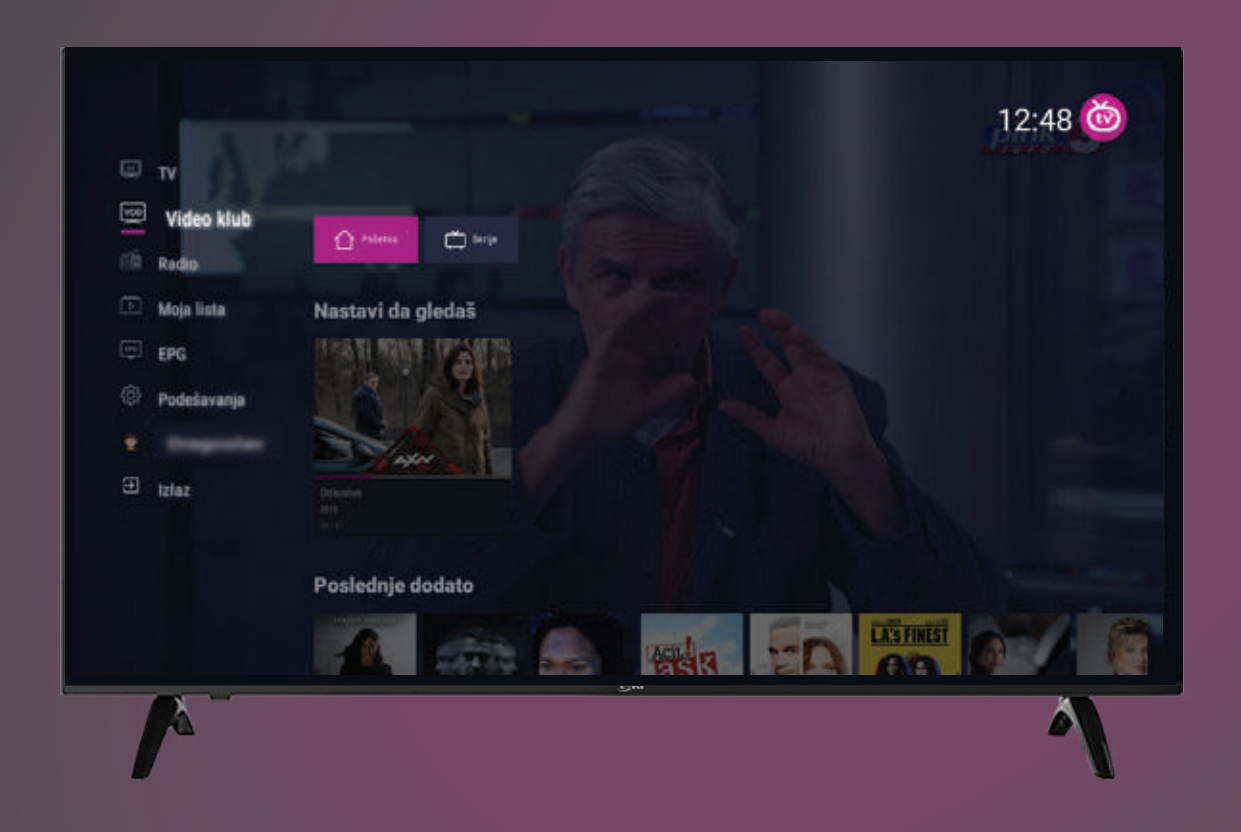

Kroz podsekcije se krećeš strelicama levo i desno.
Klikom na dugme OK prelaziš na izabranu sekciju.

 U početnoj sekciji, fokusirana je lista pod nazivom "Nastavi da gledaš" gde su sačuvani naslovi koji nisu odgledani do kraja sa označenim progresom. Ove naslove možeš nastaviti da gledaš od označenog mesta ili od početka.

 Prikaz opcije Video klub se razlikuje u zavisnosti od sadržaja aktiviranog paketa.

## **PLAYER VOD**

Pritiskom na dugme OK dolaziš do kontrola za plejer preko kojih možeš da premotavaš
 VOD sadržaj, pauziraš VOD i skočiš na početak ili kraj medija.

• Ispod kontrola za plejer, možeš da vidiš listu emisija ukoliko je VOD tipa TVSHOW ili detalje filma ukoliko je VOD tipa MOVIE. Oznaka trenutno označava koja epizoda je puštena.

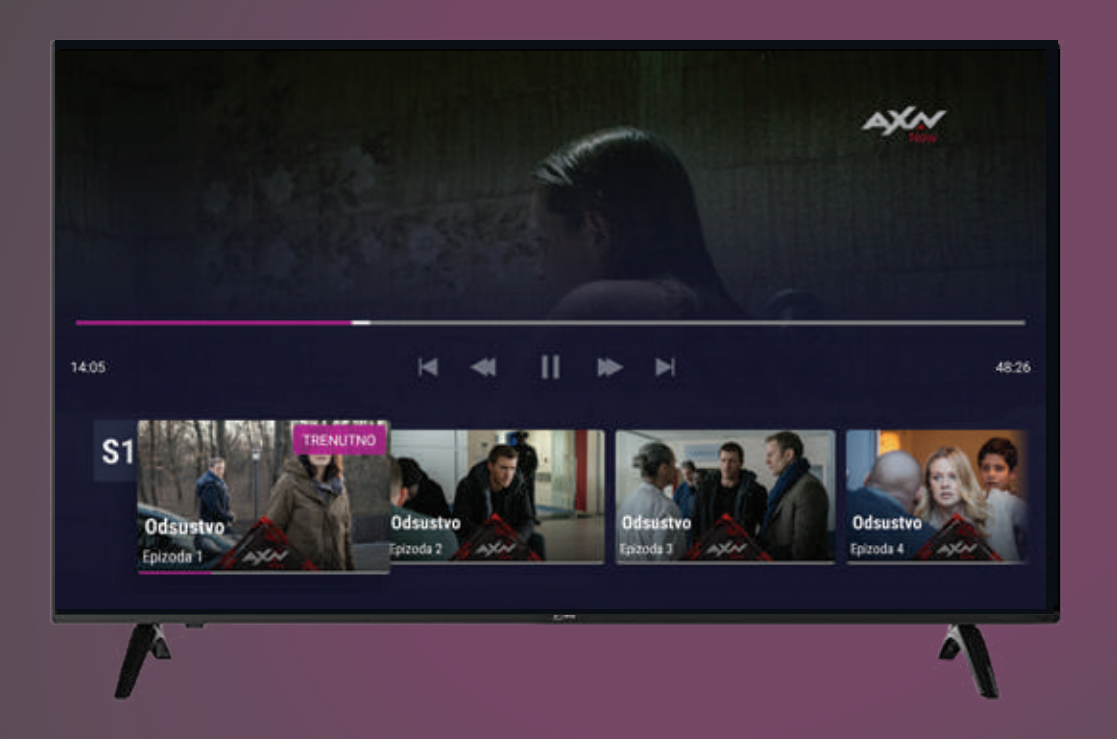

• Dok su kontrole za plejer sakrivene, možeš pritiskom na tastere levo/desno da premotavaš za 30 sek. +/-, ili za 5 min. +/pritiskom na gore/dole.

## **SEKCIJA RADIO**

#### Ovde se nalazi pregled svih dostupnih radio stanica.

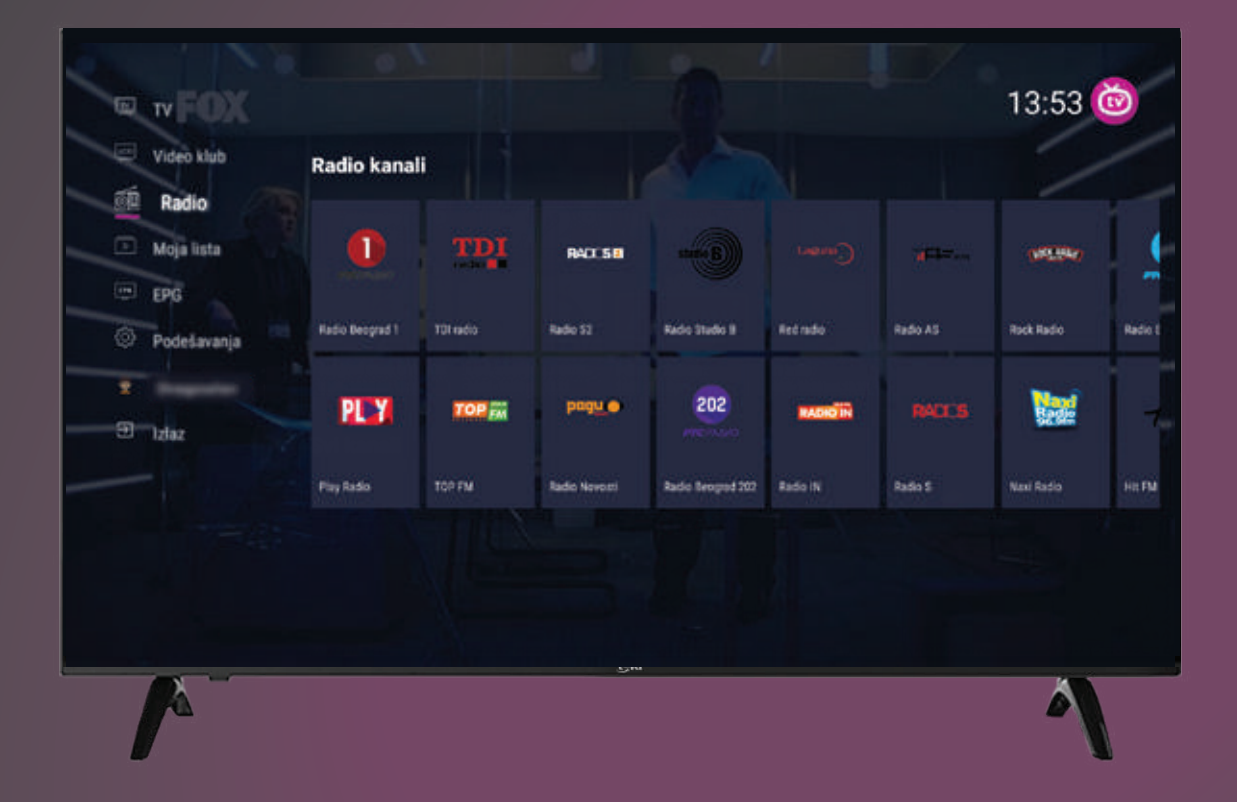

- Kroz listu radio stanica se krećeš strelicama.
- Klikom na taster OK puštaš
   program izabrane radio
   stanice.

## SEKCIJA MOJA LISTA

Moja lista sadrži tri kategorije:

#### Omiljeni kanali

Kanali se dodaju na listu omiljenih dugim pritiskom na OK tokom gledanja programa. Tada se otvara dodatni ekran iz kog možeš dodati kanal na spisak omiljenih ili ga ukloniti.

**Omiljeni sadržaj** predstavlja TV sadržaj koji se selektuje kao Omiljeni putem opcije EPG (određene emisije, serije..)

#### Podsetnik

Ovde možeš videti emisije za koje je aktiviran podsetnik ili ukloniti podsetnik. Podsetnik se dodaje na emisiju u okviru ekrana Detalji emisije. Podsetnik će se aktivrati 5 minuta pre početka TV sadržaja u vidu obaveštenja na ekranu.

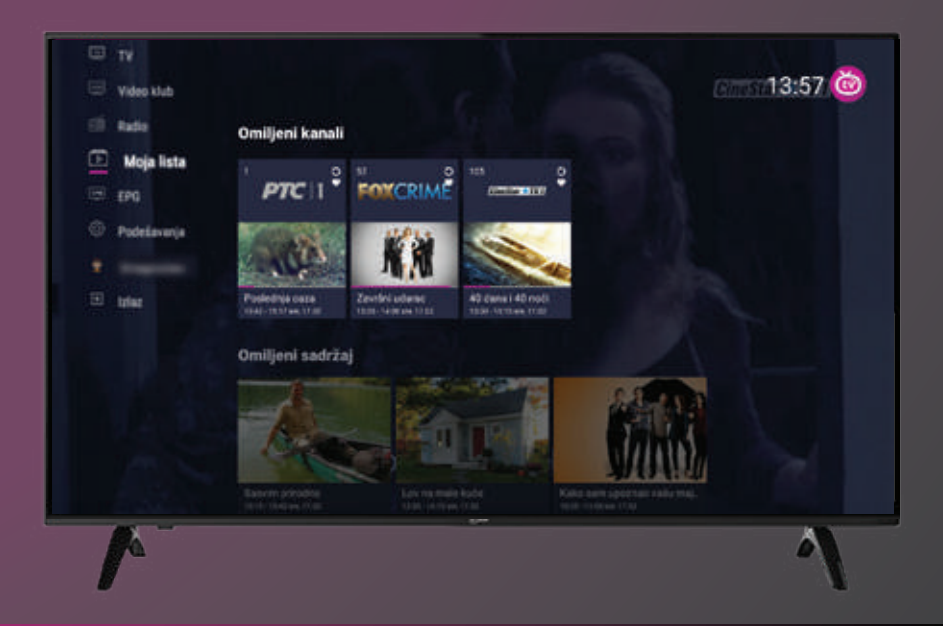

# SEKCIJA EPG (ELEKTRONSKI PROGRAMSKI VODIČ)

Kada se odabere sekcija "EPG" na ekranu se pojavljuje programski vodič sa fokusom na kanal i emisiju koju trenutno pratiš.

Klikom na dugme "Promeni datum" možeš odabrati datum do 7 dana unazad za koji želiš da pogledaš program.

| 1 FOX1ife             | Očajne domaći                                    | Odva                          | <b>žne</b><br>12:55                                         | Dol                                         | sia mesto                     | Dobro mes                | 10 Lov                          | na male                                       | Lov na male ku                             | Nova | devojka               |
|-----------------------|--------------------------------------------------|-------------------------------|-------------------------------------------------------------|---------------------------------------------|-------------------------------|--------------------------|---------------------------------|-----------------------------------------------|--------------------------------------------|------|-----------------------|
| 2 FOXCRIME            | Čikaška policija                                 | FBI<br>12:10-13:05            |                                                             |                                             | Završni udarac<br>13 05-14 00 |                          |                                 | Mornarički istražitelji: Nju Orl<br>1400-1455 |                                            | Orl_ | Mornari<br>16:55-15:5 |
| B FOX<br>MOVIES       | Megaum<br>10.00-12:00                            | Bach<br>12.00-                | Bachelor Party<br>12.05-14.00                               |                                             |                               | The Score<br>14:00-16:00 |                                 |                                               |                                            |      |                       |
| 05 eccusion           | Transporter 3                                    |                               |                                                             |                                             |                               | 40 d<br>13 3             | <b>lana i 40 noć</b><br>5-15:15 | l                                             |                                            |      |                       |
| 06 <sup>677</sup> 229 | 13 dana Genijalci<br>280 09.45-12.25 12.25-14:15 |                               |                                                             | alci<br>14:15                               |                               |                          |                                 |                                               | Pravda za sve: Nasilne mere<br>14:15-16:05 |      |                       |
| FBI                   | FBI<br>sre, 17.0<br>FBI je se<br>najnoviju       | 12 • Fo<br>Ija o ur<br>Tehnok | c Crime + 12:10<br>utrašnjem funkcio<br>oglju koko bi održi | elisanju njujerškog<br>ala Njujerk i državu | Federalnog<br>bezbednim       | istražnog biro           | u. Ova elitna e                 | Aipa koristi                                  | sve umeće, inteligen                       | ciul |                       |

Pritiskom na taster dole, prelaziš na programsku šemu po kojoj se krećeš strelicama na gore i dole, dok se strelicama levo i desno krećeš po emisijama unutar jednog kanala.

# SEKCIJA PODEŠAVANJA

Sekcija Podešavanja ima 5 podsekcije:

- Moja podešavanja
- Roditeljska zaštita
- Kanali
- Informacije
- Pomoć

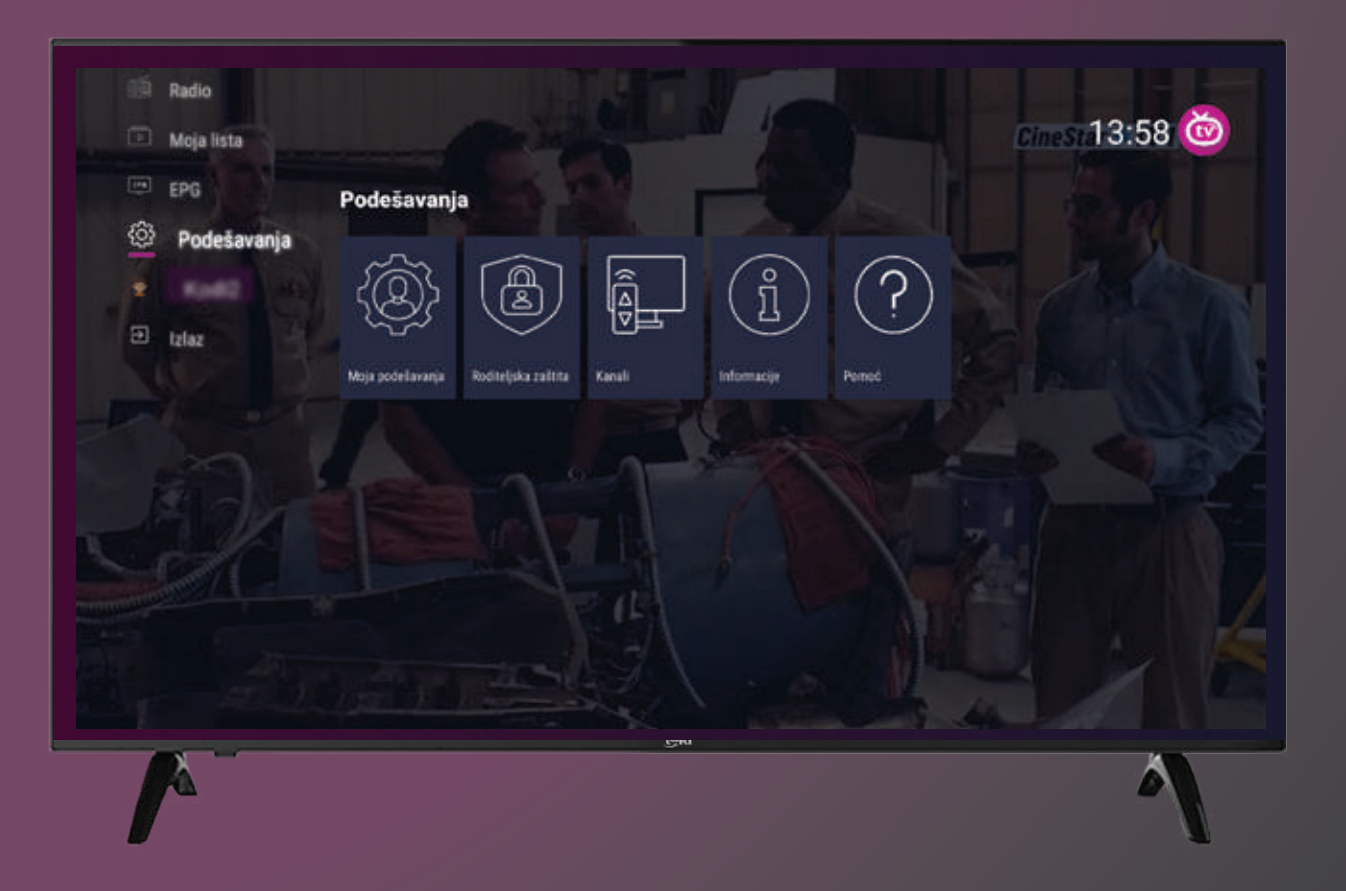

# OPCIJE U PODSEKCIJI MOJA PODEŠAVANJA

- Izmeni podatke Ovde možeš da promeniš podatke o vlasniku profila (ime, pol i datum rođenja)
- Automatsko prijavljivanje Ova opcija je po pravilu uključena. Ukoliko se ova opcija isključi, pri svakom narednom prijavljivanju na nalog moraš uneti svoj PIN
- Obriši korisnika Sa glavnog profila možeš da obrišeš dodatne korisničke naloge

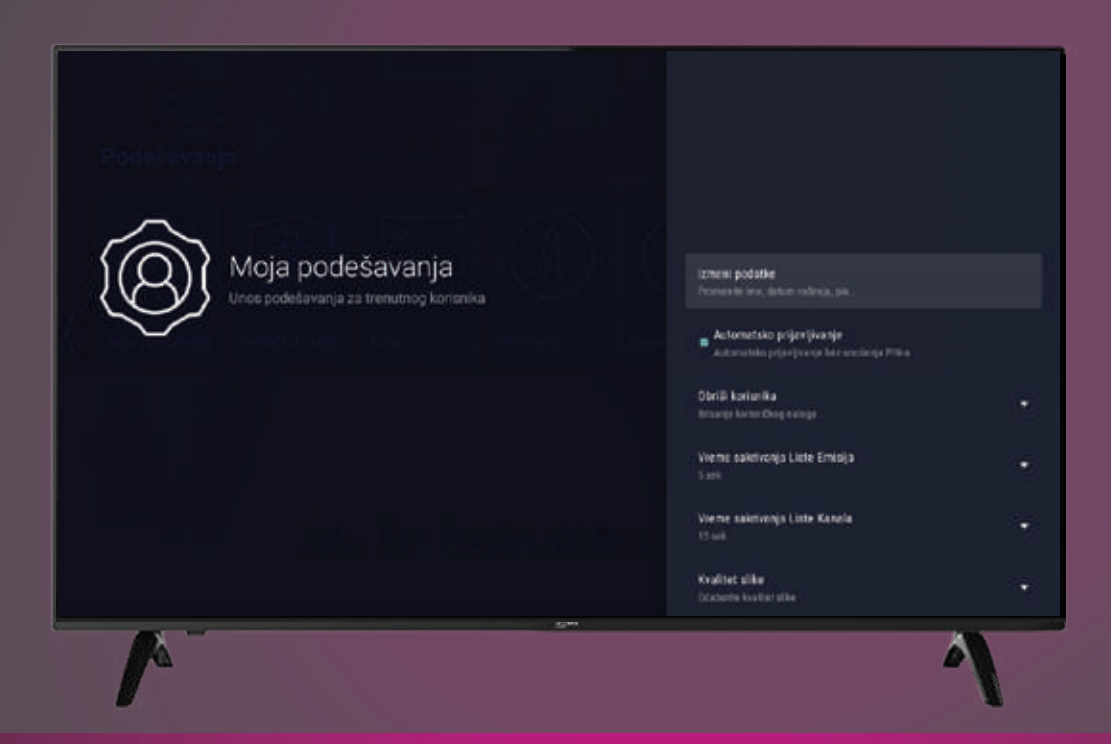

- Vreme sakrivanja Liste Emisija
- Vreme sakrivanja Liste Kanala
- Kvalitet slike (nizak i visok kvalitet).
   Izabrani kvalitet slike može uticati na Internet protok
- **Radio pozadina** moguće je izmeniti tako da bude taman ekran ili da se prikazuje logo radio stanice.

# OPCIJE U PODSEKCIJI RODITELJSKA ZAŠTITA

Opcija Moja roditeljska zaštita je po pravilu uključena i prilikom ulaska u sekciju potrebno je uneti PIN. (Osnovni PIN za roditeljsku zaštitu je 1111 )

Po pravilu je u opciji Način kontrole izabran način Zahtevaj PIN.

• Ovakvo podešavanje podrazumeva da se kanali za odrasle vide u listi kanala ali se pre puštanja programa sa ovih kanala zahteva unos roditeljskog PIN-a

 Kada je Moja roditeljska zaštita uključena, moguće je u opciji Način kontrole izabrati Sakrij kanale za odrasle.
 Ovakvo podešavanje podrazumeva da kanali za odrasle nisu vidljivi ni u listi kanala.

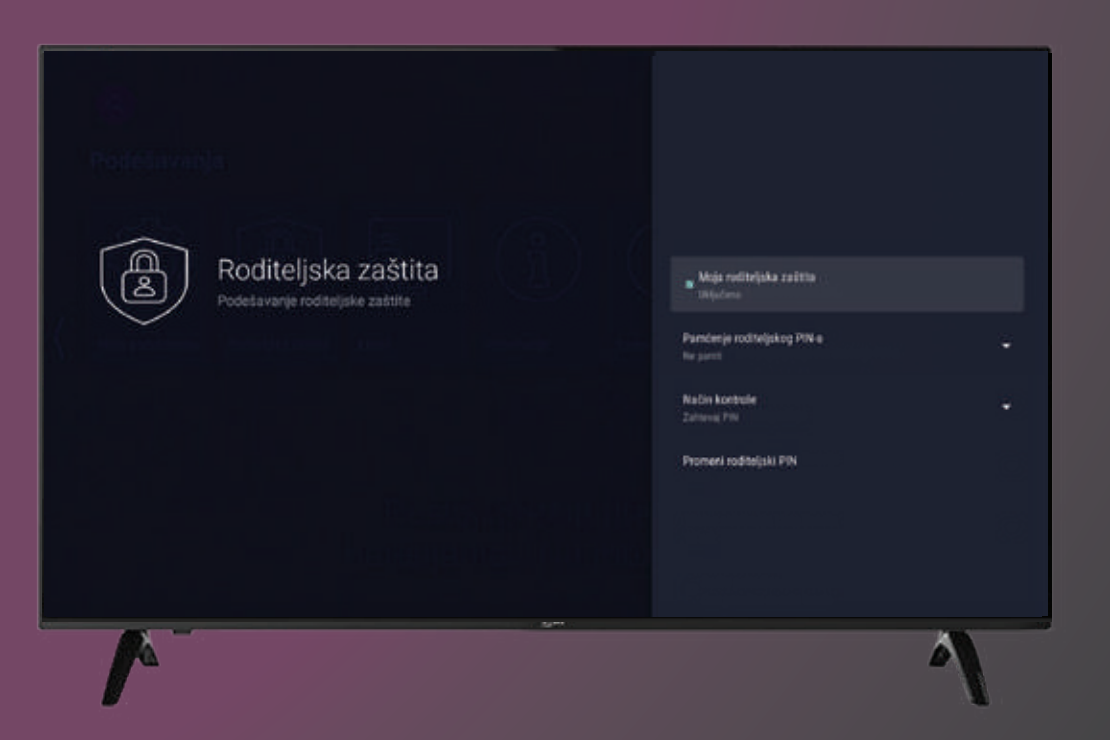

# OPCIJE U PODSEKCIJI RODITELJSKA ZAŠTITA

#### Kada je opcija Moja roditeljska zaštita isključena:

- Na Home glavnom ekranu se pojavljuje posebna sekcija "Kanali za odrasle".
- Kanali za odrasle su vidljivi u listi kanala.
- Klikom na izabranu emisiju emitovanje započinje bez zahteva za unos PIN-a.
- Opcija Promeni roditeljski PIN je dostupna samo na glavnom korisničkom nalogu.

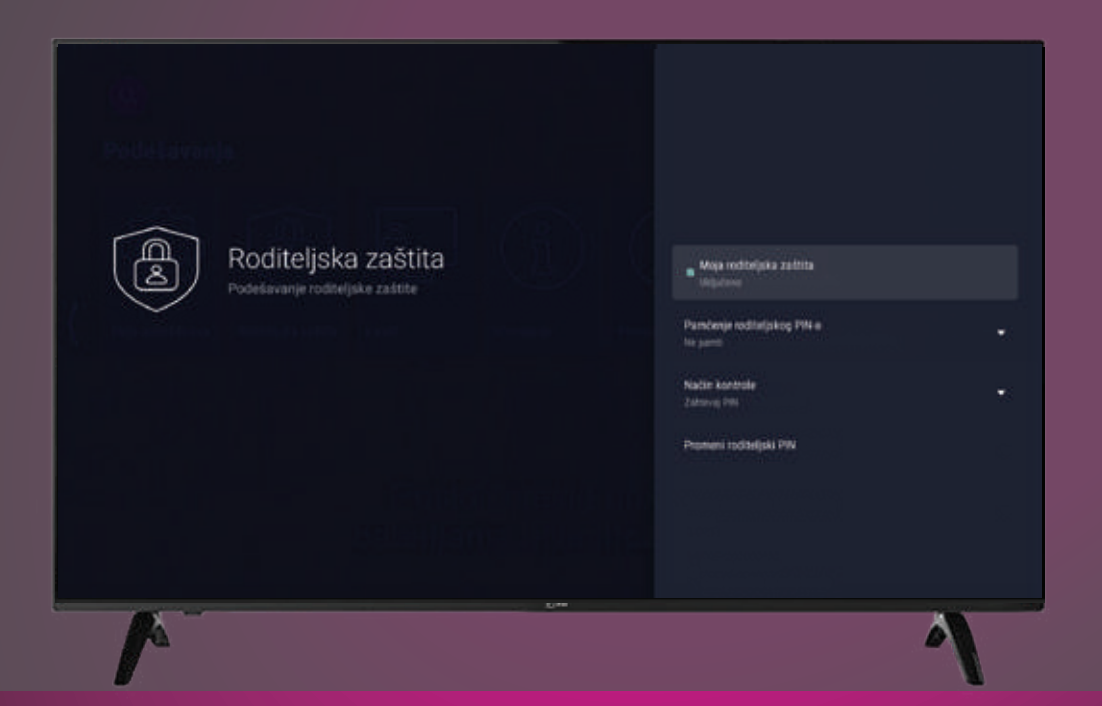

## **OPCIJE U PODSEKCIJI TV KANALI**

Sekcija TV Kanali ima 2 podsekcije:

- Promena pozicije kategorije kanala
- Promena pozicije kanala

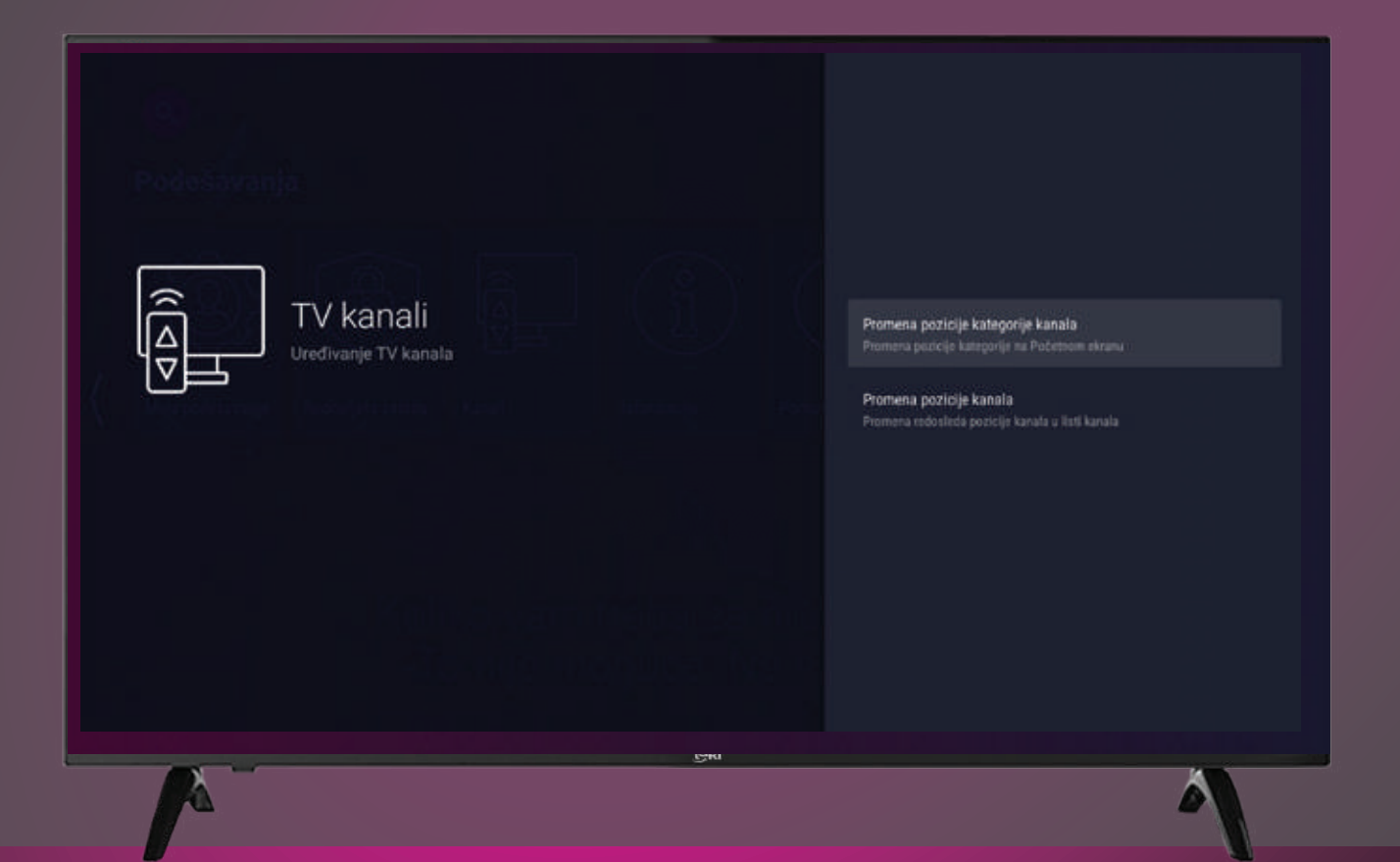

## PROMENA POZICIJE KATEGORIJE KANALA

 U ovoj podopciji, možeš poređati kategorije prema svojim preferencama. Tako, na primer, možeš staviti da Omiljeni kanali budu ispod onoga što si poslednje gledao i slično.

Klikom na OK, postavljaš obeleženu stavku na željeno mesto. Pre nego što izađeš, potrebno je da sačuvaš svoj izbor.

| Promena pozicije kategorije kanala                      | D Nazad |
|---------------------------------------------------------|---------|
| Poslednje ste gledali                                   |         |
| Najave                                                  |         |
| Svi kanali                                              |         |
| Izdvojeno za Vas                                        |         |
| Omiljeni kanali                                         |         |
| Propušteno za Vas                                       |         |
| Dečji                                                   |         |
| Pritiskom tastera 🥶 menjate poziciju 🔘 elementa u listi |         |

## **PROMENA POZICIJE KANALA**

Slično prethodnoj opciji, možeš sam odrediti poziciju kanala odosno postaviti na primer RTS 1 na 5. mesto ili prema svojim preferencama.

|     | Promena pozicije kanala                                 | Nazad |
|-----|---------------------------------------------------------|-------|
|     | RTS 1                                                   |       |
|     | RTS 2                                                   |       |
|     | Pink                                                    |       |
|     | Prva                                                    |       |
|     | 892                                                     |       |
|     | Нарру                                                   |       |
|     | NI                                                      |       |
|     | Pritiskom tastera 📧 menjate poziciju 💭 elementa u listi |       |
| 14- |                                                         | 4     |

# OPCIJE U PODSEKCIJI POMOĆ

Ovde možeš da pronađeš naše kontakt podatke i link ka ovom uputstvu.

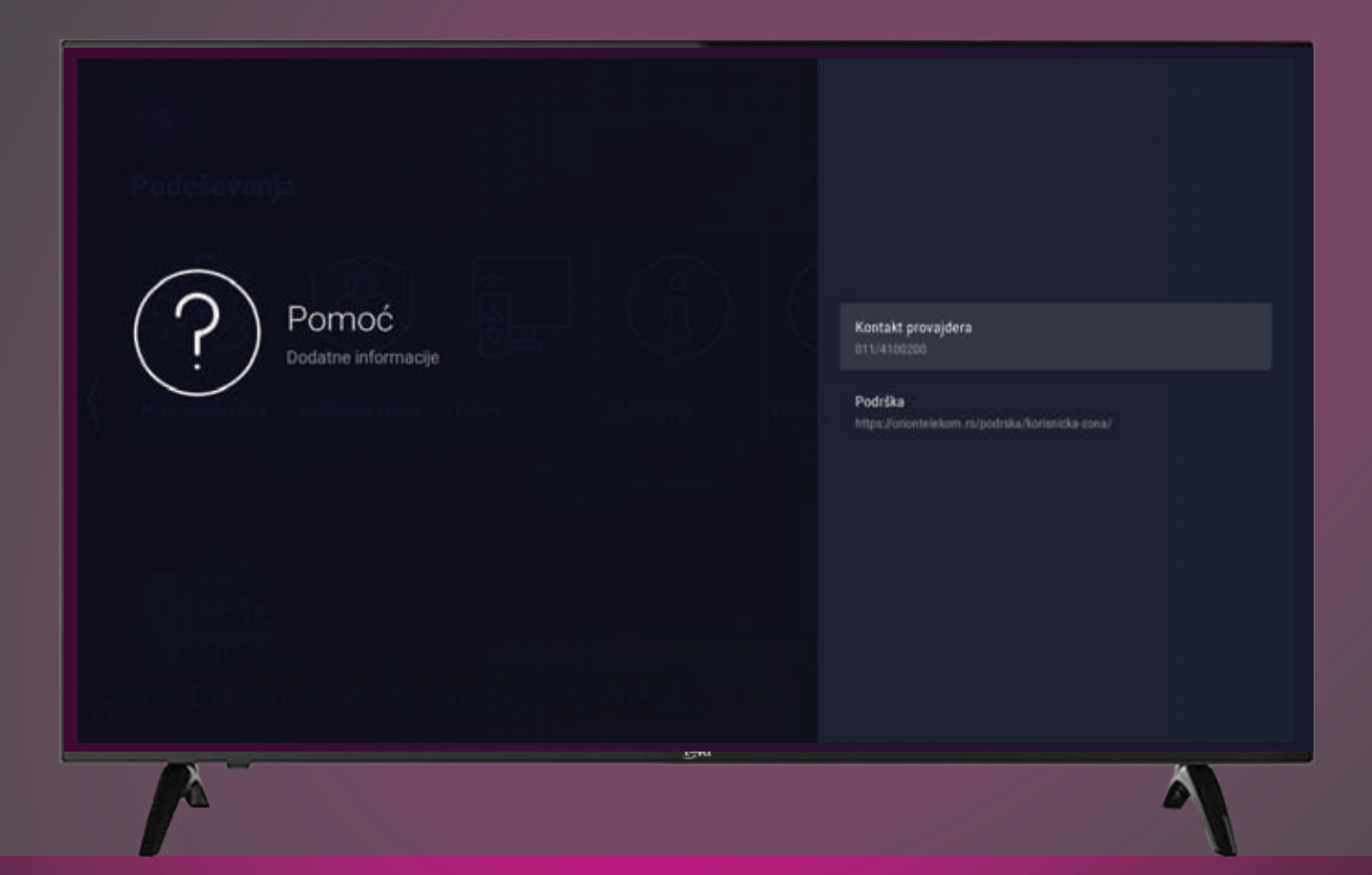

## PODSEKCIJA INFORMACIJE

Prikazane su sledeće informacije:

- Korisnik: ime korisničkog naloga
- Uređaj: naziv modela uređaja
- MAC Adresa: jedinstvena šifra uređaja
- IP Adresa
- Verzija software-a

| Informacije<br>O apiłkaciji | Kortanik Inden Internation Internation Internati |
|-----------------------------|----------------------------------------------------------------------------------------------------|
|                             |                                                                                                    |

## **SEKCIJA MOJ PROFIL**

Sekcija Moj profil sadrži dve opcije:

#### **Promeni PIN**

Ovde možeš promeniti
 PIN za prijavljeni
 korisnički nalog

#### Promeni korisnika

 Ova opcija te vraća na uvodni ekran sa svim kreiranim korisničkim nalozima

 Na ovaj način možeš da promeniš trenutno prijavljenog korisnika

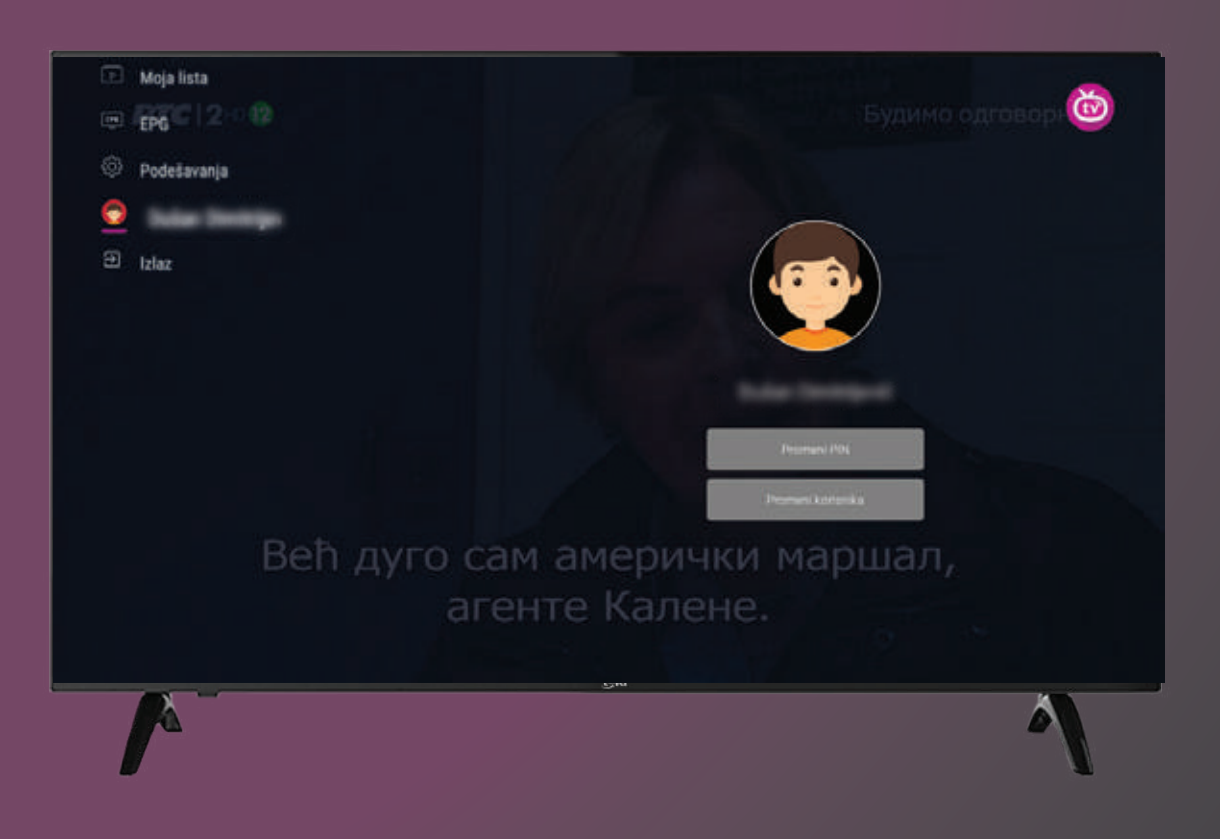

## LISTA KANALA

Pritiskom na taster levo dok gledaš televiziju, otvaraš listu kanala na levoj strani ekrana.

- Kroz listu kanala se krećeš pritiskom na tastere gore i dole.
- Taster OK pušta program uživo na izabranom kanalu.
- Dugo držanje tastera OK ti omogućava da dodaš kanal u listu omiljenih ili ga iz nje izbaci.

Dok je lista kanala aktivna, u dnu ekrana je lista emisija za izabrani kanal

- Kroz ovu listu se krećeš tasterima levo i desno.
- Pritiskom na taster OK prelaziš na ekran sa više detalja o emisiji.

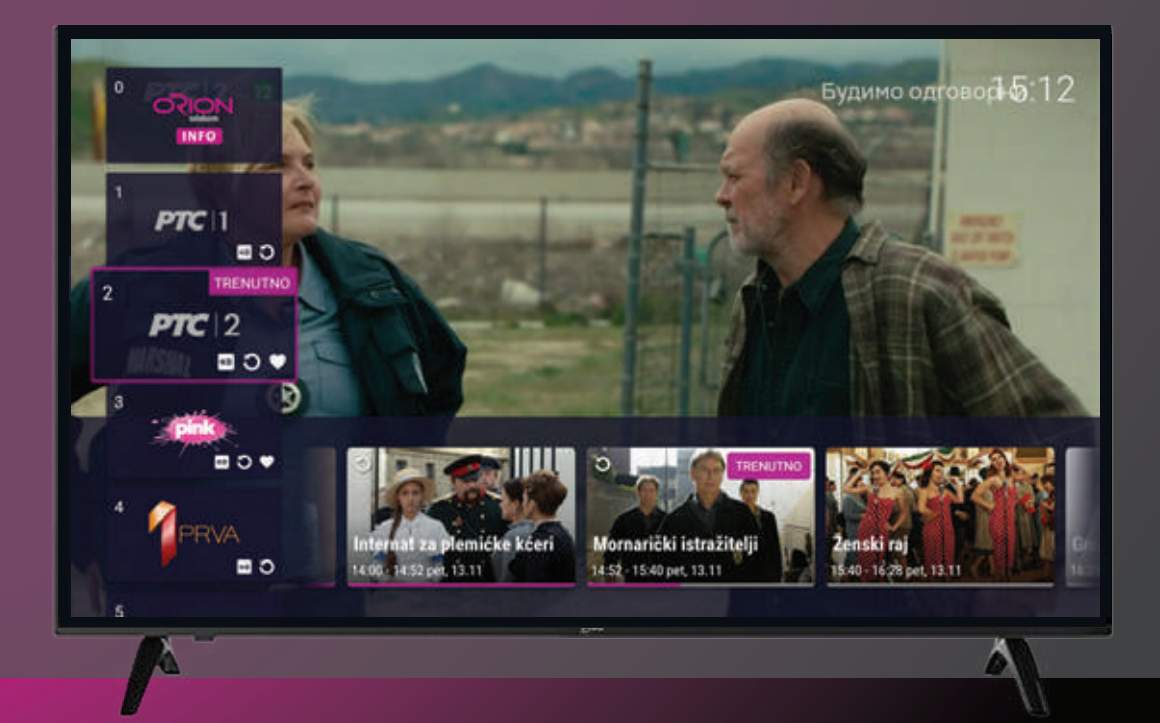

## OPCIJA "GLEDAJ UNAZAD"

• Klikom na dugme "Pusti iz početka" u ekranu Detalji emisije započinješ emitovanje izabrane emisije.

• Tasterima levo, desno i gore, dole možeš premotavati emisiju tokom gledanja.

• Klikom na dugme OK, otvaraš kontrolni panel za plejer preko kojeg možeš da premotavaš emisiju, pauziraš emisiju i skočiš na početak ili kraj emisije, kao i da se vratiš u program uživo.

Ispod kontrola za plejer, možeš da vidiš listu emisija za izabrani kanal. Oznaka trenutno označava koja emisija ide uživo, dok fokusirana emisija označava koja emisija je trenutno puštena u plejeru.

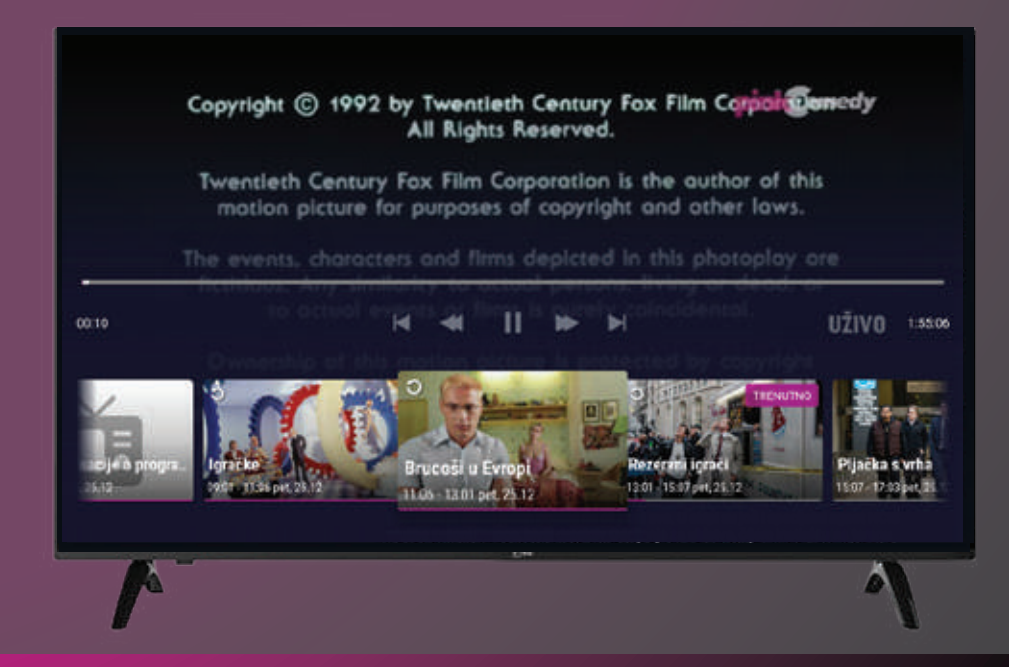

## PRETRAGA KANALA

Pretraga daje rezultate po :

- Nazivu kanala
- Naslovu emisije koja će biti u budućnosti
- Nazivu propuštenog sadržaja

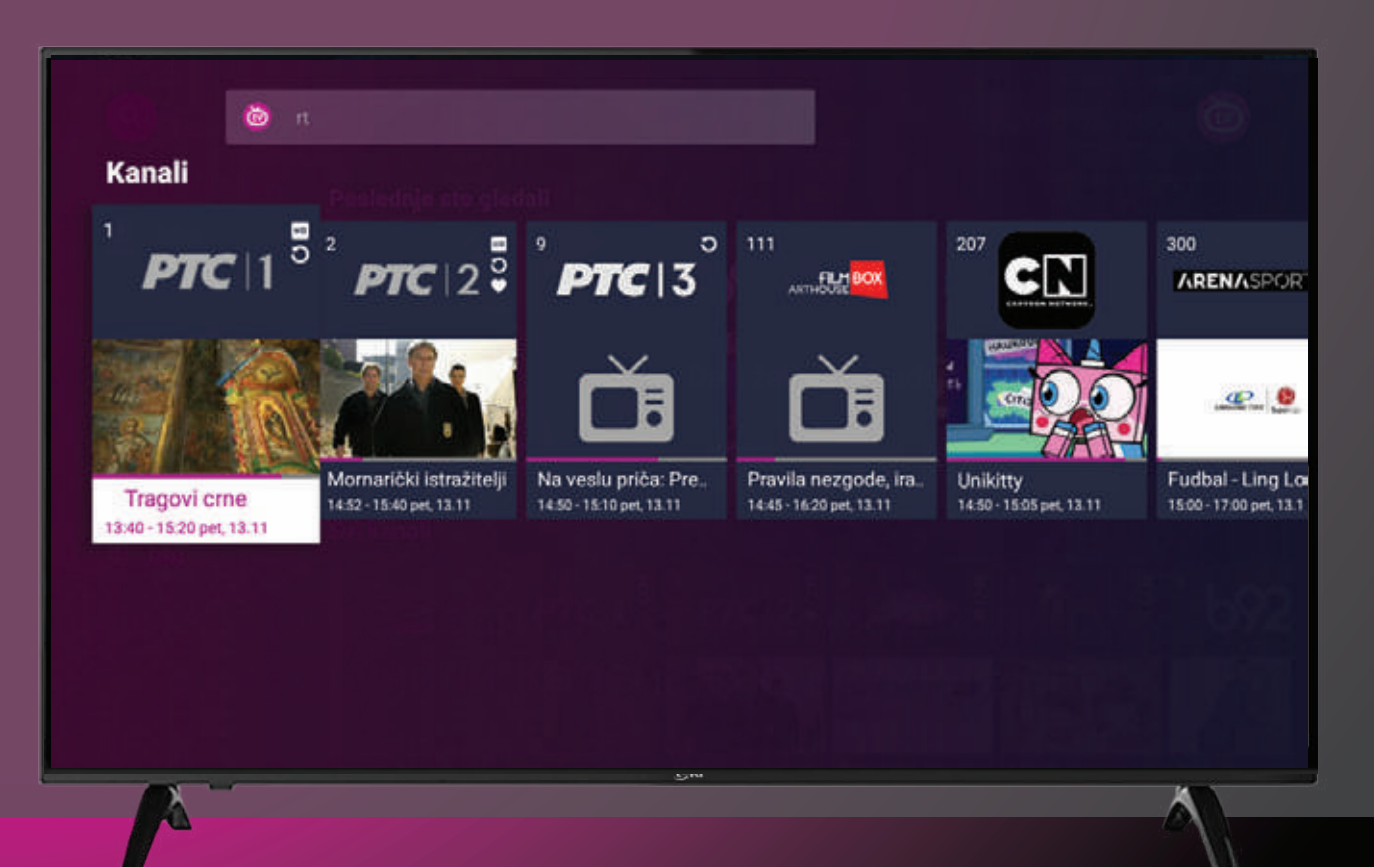

## PREGLED EMISIJA NA KANALU

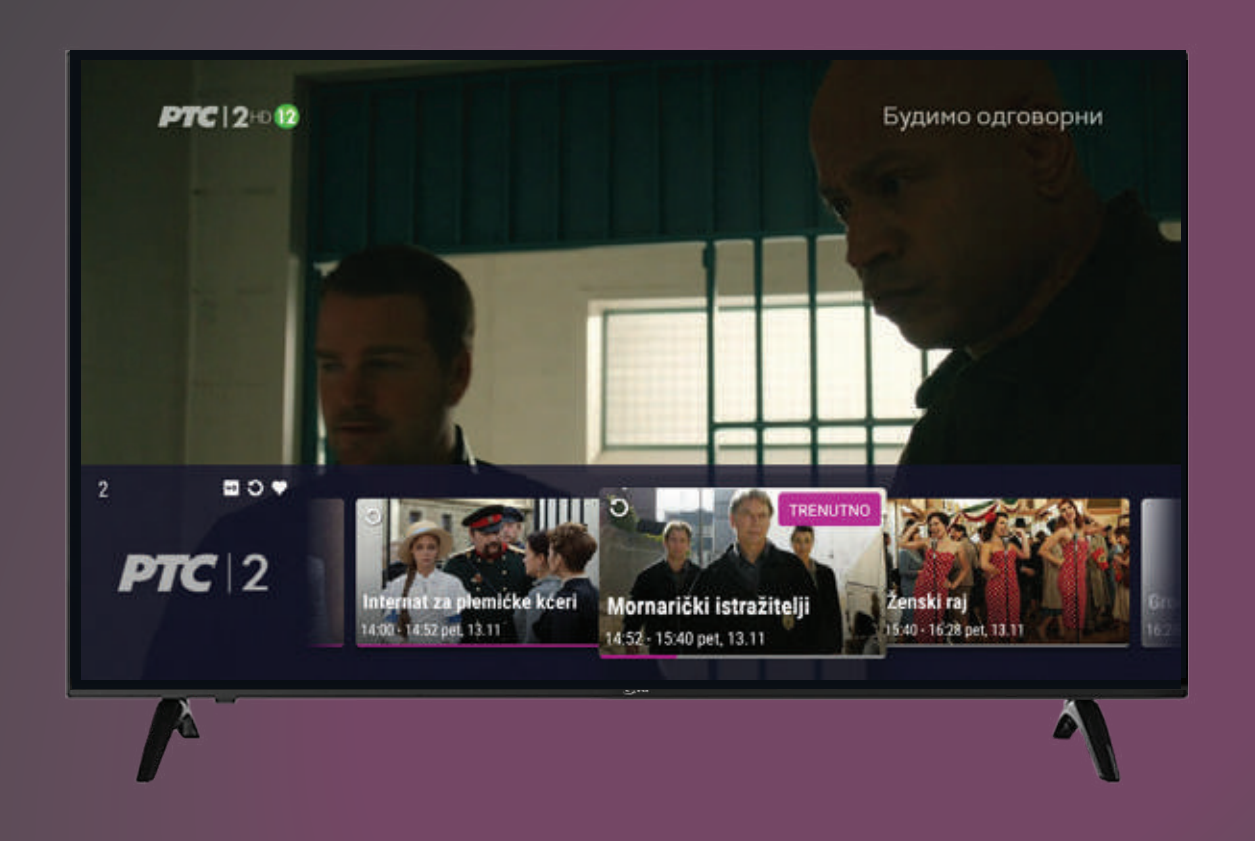

 Ukoliko u toku gledanja emisije pritisneš taster OK, možeš da vidiš emisije na kanalu koji trenutno gledaš.

 Strelicama na levo i desno se krećeš unutar liste emisija.

Pritiskom na OK kada je izabrana neka emisija, dobijaš više detalja o izabranoj emisiji.

## **DETALJI EMISIJE**

Kod pojedinih kanala, na ovom ekranu možeš videti:

- Naziv emisije
- Datum emitovanja
- Vreme emitovanja
- Trajanje
- Opis

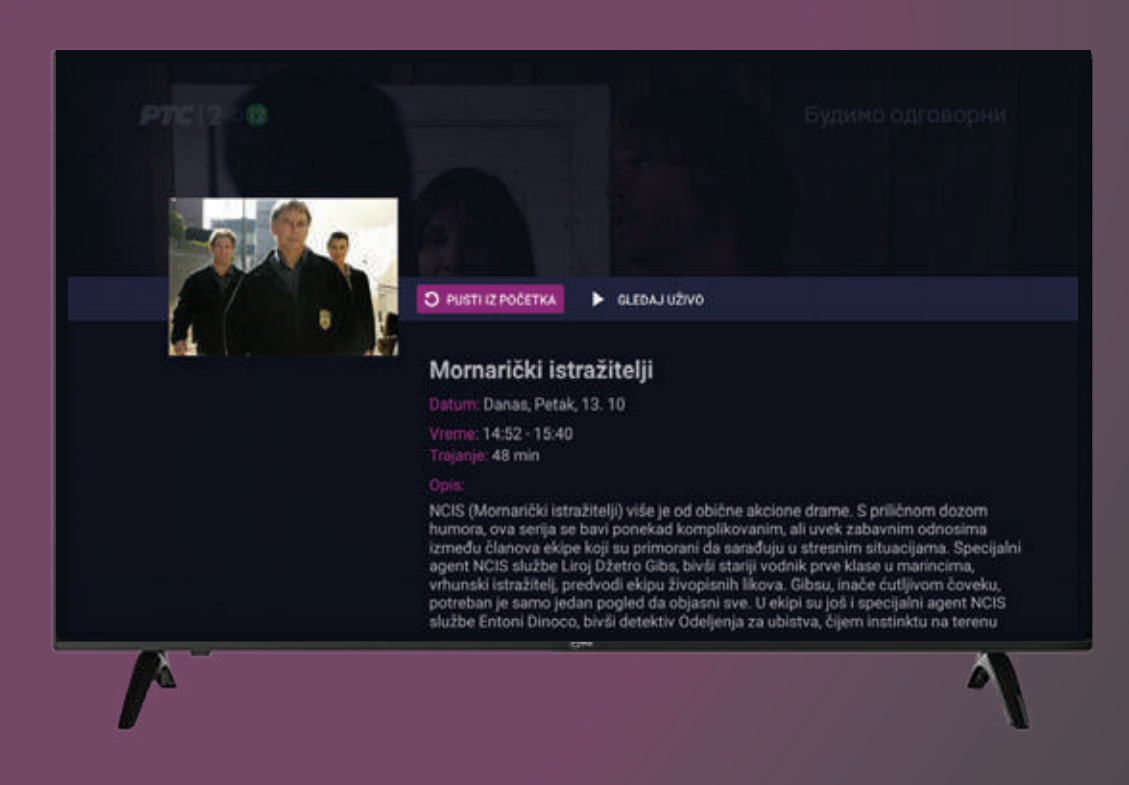

#### Takođe možeš da:

- Pustiš emisiju iz početka (za emisije za koje postoji opcija "Gledaj iz početka")
- Vratiš se na program uživo

## IZLAZAK IZ APLIKACIJE

Iz aplikacije možeš da izađeš pritiskom na taster Home ili virtuelno dugme "Izlaz" u glavnom meniju.

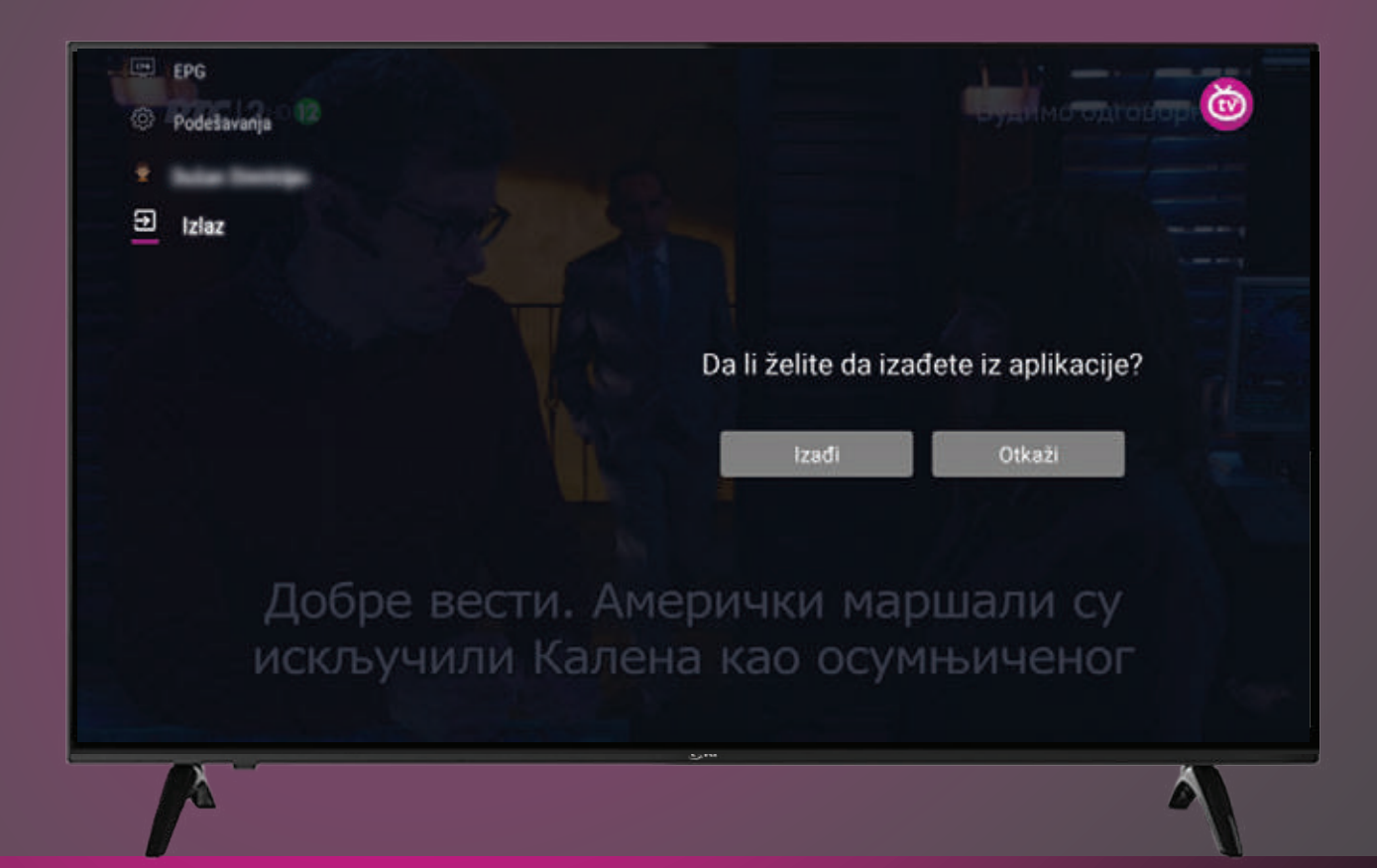